# Job Re-Appointment – (Grant Employee)

At the EPAF main menu, click the **New EPAF** link and key in the **J**# for the employee record you want to update. Once the employee is identified, select the **Job Re-Appointment (Grant Employee)** EPAF from the Approval Category drop down menu and click **GO**.

## New EPAF Person Selection

Renter an ID, select the link to search for an ID, or generate an ID. Enter the Query Date and select the Approval Category. Select Go.

indicates a required field.

# ——**> ID: \*** )00766843 Keith Arlum 🗳 🔍

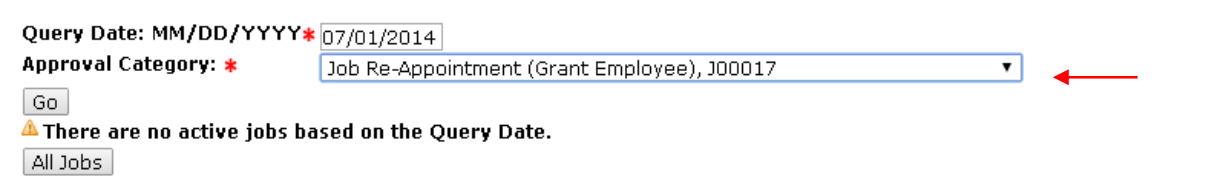

At the **Add Salaried Job Selection** screen, click on the Radio Button <sup>12</sup> for the Job you want to Re-Appoint the employee to and click **GO**.

If the position is not listed, key the position # in the New Job block, hit Tab and use "00" for the suffix. Click .

### Note:

Employees can have a primary job and a secondary job. Be sure to select the proper Radio Button to ensure that the action is executed against the desired position/job.

### New EPAF Job Selection

Renter or search for a new position number and enter the suffix, or select the link under Title.

 ID:
 Keith Arlum, J00766843

 Query Date:
 Jul 01, 2014

 Approval Category: Job Re-Appointment Grant, J00017

#### Add Salaried Job-Staff/FN, J00007

| Search             | Туре      | Position      | Suffix | Title                        | Time Sheet Organization | Start Date | End Date | Last Paid Date | Status | Select             |
|--------------------|-----------|---------------|--------|------------------------------|-------------------------|------------|----------|----------------|--------|--------------------|
| Q                  | New Job   | 208198        | 00     | Coordinator, Service/Project | 241080, Technology      |            |          |                |        | $\left( -\right)$  |
|                    |           |               |        |                              |                         |            |          |                |        | ۲                  |
| <sup>A</sup> There | are no a  | ictive jobs b | ased o | n the Query Date.            |                         |            |          | •              |        | $\bigtriangledown$ |
| All Jobs           | ;         |               |        |                              |                         |            |          |                |        |                    |
| Next Ap            | oproval T | ype Go        |        |                              |                         |            |          |                |        |                    |

New EPAF

Select

At the **Job Re-Appointment** screen, key in the following information to successfully execute the EPAF:

### Add Salaried Job-Staff/FN, 208198-00 Grant Coordinator

| Item                               | Current Value | New Value        |     | Add Sa              | laried Job                             |
|------------------------------------|---------------|------------------|-----|---------------------|----------------------------------------|
| Job Begin Date: MM/DD/YYYY         | 09/01/2013    | 09/01/2013 🛶 🛶 🛶 | . [ | Curront Value       | Now Value                              |
| Jobs Effective Date: MM/DD/YYYY*   | 03/31/2014    | 07/01/2014       |     |                     |                                        |
| Development Dates MMM/DD///////    | 00/01/0014    |                  |     | Job Begin Date      | Match Current Value                    |
| Personner Date: MM/DD/1111*        | 03/31/2014    | 07/01/2014       |     | Jobs Effective Date | 1 <sup>st</sup> day contract period    |
| Salary: 🗰                          | 48000         | 25000.00         |     | Personnel Date      | 1 <sup>st</sup> day of contract period |
| Step: *(Not Enterable)             | 0             |                  | -   |                     |                                        |
| Factor:                            | 04            |                  |     | Salary              | Salary Amount                          |
| Factor: 🔻                          | 24            | 24.0             |     | Factor              | Match Current Value                    |
| Pays: 🔹                            | 24            | 24.0             |     | Pays                | Match current Value                    |
| Contract Type: *(Not Enterable)    | Primary       | P                | Ĺ   | i ujo               |                                        |
| Job Change Reason: (Not Enterable) | )00013        | 00014            |     |                     |                                        |
| Job Status: (Not Enterable)        | Terminated    | A                |     |                     |                                        |

#### Terminate Job, 208198-00 Grant Coordinator

| Item                              | Current Value | New Value  |   | Term                | inate Job      |
|-----------------------------------|---------------|------------|---|---------------------|----------------|
| Jobs Effective Date: MM/DD/YYYY*  | 03/31/2014    | 06/30/2015 | ← | Current Value       | New Value      |
| Job Status: (Not Enterable)       | Terminated    | Т          |   | Jobs Effective Date | Grant End Date |
| Job Change Reason: (Not Enterable | )00013        | 00013      |   | ~                   |                |

#### Review your **routing queue** to reflect the desired routing path for the transaction.

Labor Distribution Changes, 208198-00 Grant Coordinator

New
Effective Date: MM/DD/YYYY 07/01/2014

| Current                    |                           |                                                                  |
|----------------------------|---------------------------|------------------------------------------------------------------|
| Effective Date: 09/01/2013 |                           |                                                                  |
| COAIndex Fund Organizat    | ion Account Program Activ | vity Location Project Cost Percent Encumbrance Override End Date |
| J 634A72240A72240000       | 610015 20                 |                                                                  |
|                            |                           | 100.00                                                           |

### Review or Modify Funding accounts if necessary.

| COA Index | Fund<br>72 Q 240A72 | Organizatio<br>Q 240000 | n Account<br>Q 610015 | Program<br>Q 20 | Activity | Location | Project | Cost   | Percent<br>100.00 | Encumbrance | Override End Date Remove |
|-----------|---------------------|-------------------------|-----------------------|-----------------|----------|----------|---------|--------|-------------------|-------------|--------------------------|
|           | Q                   | Q<br>Q                  | Q                     | Q               |          |          |         |        |                   |             |                          |
|           | Q                   | Q                       | Q                     | Q               |          |          |         | Total: |                   |             |                          |

#### Routing Queue

| Approval Level                             | 1 | User Name |                          | Required Action | 1 | Remove |
|--------------------------------------------|---|-----------|--------------------------|-----------------|---|--------|
| 20 - (DEPT) Department_PrincipleInvestigtr | • | 00017026  | Rodney George Denne'     | Approve         | • |        |
| 30 - (DEAN) Dean_Director                  | • | A boo     | Robin Michele Spann-Pack | Approve         | v |        |
| 40 - (TITLE3) Title III Grants             | • | ۹ ۵۵      | Fredrick White           | Approve         | T |        |
| 50 - (VP) Vice President                   | • | ۹ ۵۵۵     | Michael Thomas           | Approve         | v |        |
| 70 - (BUDGET) Budget                       | ( | ۹ ۵۰۰     | Chavin Johnson           | Approve         |   |        |
| 80 - (HR) Human Resources Approver         | ( | ۹ ۵۵۵     | Keunta D McPhearson      | Approve         |   |        |
| 85 - (HR2) Human Resources Applier         | ( | 2 poc     | Linda Wilson             | Apply           |   |        |
| Not Selected                               | • | ۹         |                          | Not Selected    | v |        |
| Not Selected                               | • | ۹         |                          | Not Selected    | v |        |
| Not Selected                               | • | ۹.        |                          | Not Selected    | T |        |
| Not Selected                               | • | ۹.        |                          | Not Selected    | v |        |

#### Comment

Date: Jun 17, 2014 10:48:21 AM Made by: Rodney George Denne', J00017026 Comments: Grants Coordinator for the 2014-2015 fiscal year

Remember to add any information in the **comment section** that approvers may need to know before approving the EPAF.

Transaction History

Once you have completed and/or verified the routing queue set up, click Save .

| Your change was saved successfully.       anotation for the EPAF and either Save or Submit         Name and ID:       Keith Arlum, J00766843         Transaction:       21583         Query Date:       Jul 01, 2014         Transaction:       21583         Approval Category:       Job Re-Appointment (Grant Employee), J00017         Save       Submit         Delete       Delete                                                                                                    | Electronic Pe                                                                                         | rsonnel Action Form                                                                                                    |                                                         | Once saved and no<br>errors appear, you                                               |
|----------------------------------------------------------------------------------------------------|----------------------------------------------------------------------------------------------------|----------------------------------------------------------------------------------------------------|---------------------------------------------------------|---------------------------------------------------------------------------------------|
| After reviewing your work for accuracy, click the <b>Submit</b> button to execute the personnel action by forwarding the transaction for approval to each employee defined in the manually populated Routing Queue.<br>Electronic Personnel Action Form<br>The transaction has been successfully submitted.<br>Enter the information for the EPAF and either Save or Submit<br>Name and ID: Keith Arlum, J00766843<br>Query Date: Jul 01, 2014<br>Transaction Status: Pending<br>Approval Category: Job Re-Appointment (Grant Employee), J00017                    | Your change wa                                                                                        | as saved successfully.                                                                                                    |                                                         | successfully"                                                                         |
| After reviewing your work for accuracy, click the <b>Submit</b> button to execute the personnel action by forwarding the transaction for approval to each employee defined in the manually populated Routing Queue.<br>Electronic Personnel Action Form<br>The transaction has been successfully submitted.<br>Enter the information for the EPAF and either Save or Submit<br>Name and ID: Keith Arlum, J00766843<br>Transaction: 21583 Query Date: Jul 01, 2014<br>Transaction Status: Pending<br>Approval Category: Job Re-Appointment (Grant Employee), J00017 | Name and ID:<br>Transaction:<br>Transaction Status<br>Approval Category<br>Save Submit                | Keith Arlum, J00766843<br>21583<br>: Waiting<br>: Job Re-Appointment (Grant Employee), J000<br>Delete                                                                                                    | <b>Query Date:</b> Jul 01, 2014                         | message at the top of<br>the EPAF screen along<br>with the new<br>transaction number. |
| Name and ID:       Keith Arlum, J00766843         Transaction:       21583         Transaction Status:       Pending         Approval Category:       Job Re-Appointment (Grant Employee), J00017                                                                                                    | After reviewing yo<br>forwarding the tra<br>Queue.                                                    | our work for accuracy, click the <b>Submit</b><br>ansaction for approval to each employee                                                                                                    | button to execute the per-<br>defined in the manually p | sonnel action by<br>opulated Routing                                                  |
|                                                                                                    | Electronic<br>The transact                                                                            | Personnel Action Form<br>ion has been successfully submitted.<br>rmation for the EPAF and either Save or S                                                                                                    | ubmit                                                   |                                                                                       |
|                                                                                                    | The transact<br>Enter the info<br>Name and ID:<br>Transaction:<br>Transaction Sta<br>Approval Categ   | tion has been successfully submitted.<br>mation for the EPAF and either Save or S<br>Keith Arlum, J00766843<br>21583<br>tus: Pending<br>ory: Job Re-Appointment (Grant Employee                                    | ubmit<br>Query Date: Jul 0<br>), J00017                 | 1, 2014                                                                               |
|                                                                                                    | ✓ The transact<br>Enter the info<br>Name and ID:<br>Transaction:<br>Transaction Sta<br>Approval Categ | tion has been successfully submitted.<br>mation for the EPAF and either Save or S<br>Keith Arlum, J00766843<br>21583<br>tus: Pending<br>ory: Job Re-Appointment (Grant Employee                                    | ubmit<br>Query Date: Jul 0<br>), J00017                 | 1, 2014                                                                               |
|                                                                                                    | ✓ The transact<br>Enter the info<br>Name and ID:<br>Transaction:<br>Transaction Sta<br>Approval Categ | Personnel Action Form<br>tion has been successfully submitted.<br>rmation for the EPAF and either Save or S<br>Keith Arlum, J00766843<br>21583 <b>•</b><br>tus: Pending<br>ory: Job Re-Appointment (Grant Employee | ubmit<br>Query Date: Jul 0<br>), J00017                 | 1, 2014                                                                               |
|                                                                                                    | ✓ The transact<br>Enter the info<br>Name and ID:<br>Transaction:<br>Transaction Sta<br>Approval Categ | tion has been successfully submitted.<br>rmation for the EPAF and either Save or S<br>Keith Arlum, J00766843<br>21583<br>tus: Pending<br>ory: Job Re-Appointment (Grant Employee                                   | ubmit<br>Query Date: Jul 0<br>.), J00017                | 1, 2014                                                                               |